## Defaulting printer to black and white in Windows

- 1. Open the control panel. It depends on your version of Windows as to the easiest way to do this, but usually searching works best.
- 2. Once the control panel is open, choose "Devices and Printers" or "View devices and printers".
- 3. Right click on the machine you need to change to black and white and choose Printing preferences.
- 4. On the bottom right you should see a heading for "Color:" and you will want to select the black and white pie chart icon.
- 5. Click on OK, and your prints will now default to black and white. You can still choose color as needed.